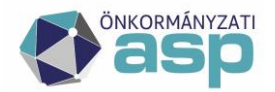

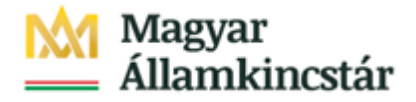

# ASP ELEKTRONIKUS FIZETÉSI SZOLGÁLTATÁS

# TÁJÉKOZTATÓ ÖNKORMÁNYZATI FELHASZNÁLÓK RÉSZÉRE

# ASP ADÓ

Verzió: v4

2020.02.10.

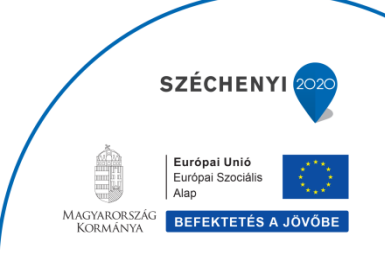

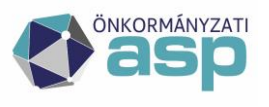

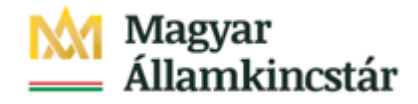

### 1. Általános információk

A Miniszterelnökség és a Kormányzati Informatikai Fejlesztési Ügynökség között létrejött – KÖFOP-1.0.0-VEKOP-15-2016-00008 Az önkormányzati ASP rendszer továbbfejlesztése és országos kiterjesztése (ASP 2.0) projektben az Önök önkormányzata részére bevezetésre kerül az **ASP Elektronikus Fizetési szolgáltatás (ASP e-fizetés)**.

Az ASP e-fizetés bevezetésével az ügyfélnek lehetősége van elektronikusan lekérdezni és befizetni VPOS megoldás segítségével<sup>1</sup>; az önkormányzat által kivetett adókat, díjakat, illetéket az E-Önkormányzat Portál (továbbiakban: OHP) weboldalon.

Az OHP a következő címeken érhető el:

https://ohp.asp.lgov.hu https://ohp-20.asp.lgov.hu https://eonkormanyzat.gov.hu https://e-onkormanyzat.gov.hu

### 2. Az ASP Adó e-fizetés igénybevételének feltételei

A szolgáltatás használatával lehetősége van arra, hogy az állampolgár saját vagy más nevében a kiválasztott önkormányzati adóhatósághoz tartozó adó-, díj- és illetékfizetési kötelezettségét elektronikus úton teljesítse.

### A szolgáltatás igénybevétele elektronikus azonosítást követően lehetséges!

Az adófizetési kötelezettség lekérdezéséhez a KAÜ-s azonosítás után a saját adóazonosító jelet nem kell megadnia. Amennyiben képviselőként járnak el, akkor a képviselt adózó adóazonosító jelével vagy adószámával kell kitölteni a lekérdezettre vonatkozó adatmezőt. Ahhoz, hogy a képviselő által az adózó adófizetési kötelezettsége elektronikus úton lekérdezhető legyen, az szükséges, hogy a meghatalmazásról szóló dokumentumot a meghatalmazó és a meghatalmazott által is aláírt eredeti példányként előzetesen, postai úton, vagy személyesen eljuttassa az önkormányzati adóhatósághoz.

Kizárólag azon tenantok esetében van lehetőség az elektronikus fizetésre, amelyek az OHP

<sup>&</sup>lt;sup>1</sup> Virtual Point of Sales: Az interneten keresztüli bankkártyás fizetés lehetőségének biztosítása, internetes kártyaelfogadási szolgáltatás weboldalakon.

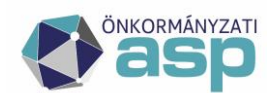

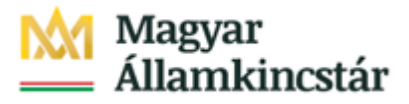

önkormányzat kereső felületén megjelennek. Az ügyfél az OHP oldalon egyenlítheti ki az adóját. Az Adó szakrendszertől visszakapott adóegyenleget, valamint az adott adószámlára vonatkozó információkat megjeleníti az OHP.

### 3. A "4T adatok" rögzítésével kapcsolatos tájékoztatás

Kizárólag csak olyan személy jogosult elektronikus úton adóbevallást teljesíteni, folyószámla egyenleget lekérdezni, illetve elektronikusan befizetés során adóztatás adatokat lekérni, akinek a személyes azonosító adatai (4T) hiánytalanul és pontosan szerepelnek az adónyilvántartásban, mint adózó vagy mint meghatalmazott személy. Az önkormányzati ügyintézés során történő adatkezeléséhez, az ügyfél hozzájáruló nyilatkozata is szükséges, ami az OHP felületen az első bejelentkezéskor tehető meg. (4T: név/születési név, anyja neve, születési hely, születési idő)

## 4. Ügyfél által indítható elektronikus fizetés tranzakció - OHP-ADÓ

A felhasználó bejelentkezik az E-Önkormányzat Portál (OHP) felületre.

| E-ÖNKORMÁNYZAT<br>PORTÁL                                         | PORTÁL SZOLGÁLTATÁ                                                                                                    | ѕок                                                                                                    |                                                                                                    |
|------------------------------------------------------------------|----------------------------------------------------------------------------------------------------|----------------------------------------------------------------------------------------------------|----------------------------------------------------------------------------------------------------|
| KIJELENTKEZÉS 8:51                                               | Válasszon a szolgáltatások közül!<br>Az önkormányzat elérhető szolgáltatásai a b<br>azonosítsa magát a KAÜ-n keresztül igénybe                                                                                      | vejelentkezett felhasználók számára jelennek r<br>e vehető elektronikus azonosítási szolgáltatási<br>vár nom foradta ol az általános Szolgáltatási E | meg. A használat előfeltétele, hogy<br>ok valamelyikével.<br>jaltáteleket, és pom választott                     |
| UGYINDÍTÁS<br>D<br>MENTETT ŰRLAPOK                               | <ul> <li>önkormányzatot, úgy ezen az oldalon nem j</li> <li>Nem bejelentkezett felhasználók számára c</li> <li>megnyithat és kitölthet űrlapot, de bejelentl</li> </ul>                                             | elennek meg a szolgáltatások.<br>sak az ÜGYINDÍTÁS szolgáltatás érhető el. Ez e<br>kezés nélkül nem lehetséges a beküldés.                           | setben önkormányzat-választás után                                                                               |
| ÜGYKÖVETÉS<br>ADÓEGYENLEG LEKÉRDEZÉS                             | Kérjen tájékoztatást a kiválasztott<br>településnél folyamatban levő,                                                                                                    | A szolgáltatás használatával lehetősége<br>van az Ön, vagy az Ön által képviselt                                                                     | A szolgáltatás használatával lehetősége<br>nyílik arra, hogy a kiválasztott<br>öplorményette hoftastatt adálápak |
| ADÓBEVALLÁSI INFORMÁCIÓK<br>ADÓK, DÍJAK, ILLETÉKEK<br>BEFIZETÉSE | ügyintézési állapotáról. A szolgáltatás<br>igénybevételéhez elektronikus<br>azonosítás szükséges!                                                                                                    | adóbatósághoz tartozó helyi<br>adóbatósághoz tartozó helyi<br>adóegyenlegének lekérdezésére. A<br>szolgáltatás igénybevételéhez                      | adóbevallásait lekérdezze.                                                                                       |
| FIZETÉS TÖRTÉNET<br>ÖNKORMÁNYZAT KERESŐ                          | ÜGYKÖVETÉS                                                                                                    | elektronikus azonosítás szükséges!<br>Adóegyenleg lekérdezés                                                                                         | ADÓBEVALLÁSI INFORMÁCIÓK                                                                                         |
| SAJÁT ÖNKORMÁNYZATOK                                             | Elektronikus űrlap kitöltésével és<br>beküldésével ügyet indíthat a                                                                                                    | A szolgáltatás használatával lehetősége<br>nyílik arra, hogy a kiválasztott                                                                          |                                                                                                    |
| TÁJÉKOZTATÓ A PORTÁLRÓL                                          | kiválasztott településnél. Indítsa el a<br>szolgáltatást, majd válassza ki az<br>ügytípust, amelyet intézni szeretne. <b>Az</b><br>űrlap elektronikus beküldése<br>elektronikus azonosítást követően<br>lehetséges! | önkormányzat felé az adó- és<br>illetékfizetési kötelezettségét<br>elektronikus úton teljesítse.                                                     |                                                                                                    |
|                                                                  | ÜGYINDÍTÁS                                                                                                    | ADÓK, DÍJAK, ILLETÉKEK BEFIZETÉSE                                                                                                    |                                                                                                    |

Sikeres bejelentkezés esetén az Adók, díjak, illetékek befizetése csempére kattintva megjelenik az *Adók, díjak, illetékek befizetése* felület.

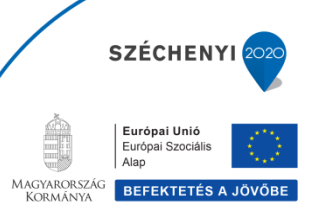

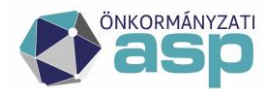

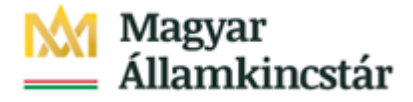

BEFIZETÉSEK LEKÉRÉSE

## ADÓK, DÍJAK, ILLETÉKEK BEFIZETÉSE

A szolgáltatás használatával lehetősége nyílik arra, hogy a kiválasztott önkormányzat felé az adó- és illetékfizetési kötelezettségét elektronikus úton teljesítse. Az elektronikus fizetés arra alkalmas bankkártyával lehetséges. A szolgáltatás igénybevétele elektronikus azonosítást követően lehetséges!

LEKÉRDEZŐ ADÓAZONOSÍTÓ JELE

-

E KÉPVISELT NEVÉBEN JÁROK EL

"Képviselt nevében járok el" mező bepipálása esetén megjelenik a Lekérdezett adószáma/adóazonosító jele plusz mező.

| ADÓK, DÍJAK, ILLETÉKEK BEFIZETÉSE                                                                                                    |
|----------------------------------------------------------------------------------------------------|
| A szolgáltatás használatával lehetősége nyílik arra, hogy a kiválasztott önkormányzat felé az adó- és illetékfizetési kötelezettségét<br>elektronikus úton teljesítse. Az elektronikus fizetés arra alkalmas bankkártyával lehetséges. A szolgáltatás igénybevétele elektronikus<br>azonosítást követően lehetséges! |
| LEKÉRDEZŐ ADÓAZONOSÍTÓ JELE                                                                                                    |
|                                                                                                    |
| ☑ KÉPVISELT NEVÉBEN JÁROK EL                                                                                                    |
| LEKÉRDEZETT ADÓSZÁMA/ADÓAZONOSÍTÓ JELE                                                                                                    |
|                                                                                                    |
| BEFIZETÉSEK LEKÉRÉSE                                                                                                    |

A *Befizetések lekérése* nyomógombra kattintva, amennyiben a lekérdező és az adóalany is beazonosítható az Adó szakrendszerben, az Adó szakrendszertől visszakapott számla és adóegyenleg adatok, illetve az OHP felületéről korábban indított, folyamatban lévő befizetés adatok információi kerülnek megjelenítésre.

A megjelenített összegek jellemzői:

- az adózó számláján található fizetési kötelezettségek, azok fizetési határidejük szerint minősítve, 3 csoportba összegezve kerülhetnek megjelenítésre.
  - a) Hátralék: amennyiben az adózó számláján a lekérdezés időpontjában azonnal fizetendő kötelezettség található. Ebben az esetben a tételek felületen megjelenő fizetési határideje a befizetések lekérdezésének dátuma.

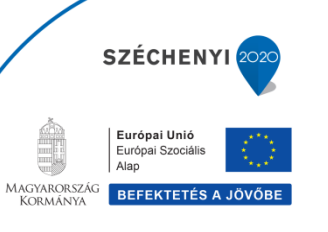

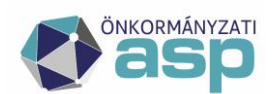

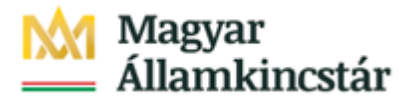

- b) 30 napon belül esedékes, amennyiben a fizetési kötelezettségek időpontja a lekérdezés időpontjához viszonyítva 30 napon belül fizetendő
- c) később esedékes, amennyiben a fizetési kötelezettség időpontja a lekérdezés időpontjához viszonyítva 30 napon túl fizetendő.

Az b) és c) esetekben a megjelenített fizetési határidő a csoportba tartozó fizetési kötelezettség tételek legkorábbi dátumát tartalmazza. Csak irányadó dátum!

- Az adózó számlájára még le nem könyvelt (folyamatban lévő) befizetések összege nem csökkenti a megjelenített Fizetendő összeget! Ez az információ egy részletes számlaegyenleg lekérésével vagy a folyamatban lévő befizetések között ellenőrizhető.
- 3) A már lekönyvelt befizetések csökkentik a megjelenített Fizetendő összeget, akkor is, ha a fizetési kötelezettség dátuma később esedékes. Ennek hatására eltérés lehetséges a Fizetendő összeg és az Adóegyenleg lekérdezés menüpontban kapott egyenleg információk között, ugyanis az Adószámla kivonat esetén a befizetés nem számolható el későbbi kötelezettségre.

A befizetni kívánt adószámlákat ki kell jelölni. A befizetni kívánt adóösszeg adatok számlánként módosíthatók.

| Esedékes befizetések (8) |                 |                    |                  |                    |           |
|--------------------------|-----------------|--------------------|------------------|--------------------|-----------|
| Számlaszám               | Számla          | megnevezése        |                  | Befizetendő összeg | Fizetendő |
|                          | Minősítés       | Fizetési határidő  | Fizetendő összeg |                    |           |
|                          | Építmén         | yadó               |                  | 135 300 Ft         |           |
|                          | Hátralék        | 2019.07.24.        | 135 300 Ft       | + -                |           |
|                          | Telekadó        | ò                  |                  | Ft                 |           |
|                          | Hátralék        | 2019.07.24.        | 1 958 800 Ft     | + -                |           |
|                          | Magánsz         | emélyek kommunáli: | Ft               |                    |           |
|                          | Hátralék        | 2019.07.24.        | 30 000 Ft        | + -                |           |
|                          | Helyi ipa       | rűzési adó         |                  | Ft                 |           |
|                          | Hátralék        | 2019.07.24.        | 4 006 175 Ft     | + -                |           |
|                          | Később esedékes | 2019.09.16.        | 25 000 Ft        | + -                |           |

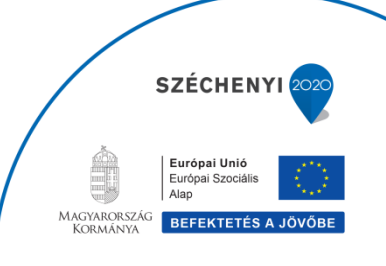

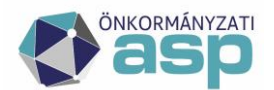

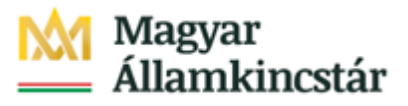

#### Folyamatban lévő befizetések (126)

| Számlaszám | Számla megnevezése              | Minősítés | Befizetés dátuma | Összeg    |
|------------|---------------------------------|-----------|------------------|-----------|
|            | Magánszemélyek kommunális adója |           | 2019.02.20.      | 15 000 Ft |
|            | Építményadó                     |           | 2019.02.20.      | 5 000 Ft  |
|            | Telekadó                        |           | 2019.02.20.      | 5 000 Ft  |
|            | Magánszemélyek kommunális adója |           | 2019.02.20.      | 5 000 Ft  |
|            | Helyi iparűzési adó             |           | 2019.02.20.      | 5 000 Ft  |
|            | Pótlék                          |           | 2019.02.20.      | 5 000 Ft  |
|            | Bírság és végrehajtási ktg.     |           | 2019.02.20.      | 3 000 Ft  |
|            | Egyéb bevételek                 |           | 2019.02.20.      | 3 000 Ft  |
|            | ldegen bevételek                |           | 2019.02.20.      | 3 000 Ft  |

| Választható befizetések (9) | )                                   |                         |                     |
|-----------------------------|-------------------------------------|-------------------------|---------------------|
| Számlaszám                  | Számla megnevezése                  | Befizetendő összeg      | Fizetendő           |
|                             | Egyéb bevételek                     | 10 000 Ft               |                     |
|                             | ldegen bevételek                    | Ft                      |                     |
|                             | Államigazgatási illeték beszedési   | Ft                      |                     |
|                             | ldegenforgalmi adó tartózkodás után | Ft                      |                     |
|                             | Földbérbeadásból származó jövedelem | Ft                      |                     |
|                             | Helyi jövedéki adó                  | Ft                      |                     |
|                             | Települési adó (Kivetéses)          | Ft                      |                     |
|                             | Települési adó (önadózásos)         | Ft                      |                     |
|                             | Települési adó kiv teszt2           | Ft                      |                     |
| REEIZETÉS ÖSSZESEN          |                                     |                         |                     |
| SCHELTES OSSESEN            |                                     | 145 300<br>MÉGSE FIZETÉ | Ft<br>és összesítés |

A Fizetés összesítés gombra kattintva az OHP megjeleníti a fizetendő összeget.

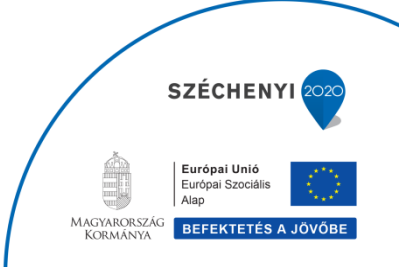

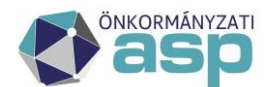

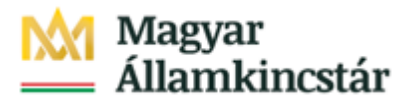

| FIZETÉSI TÉTEL ÖSSZI                    | EGZŐ FELÜLET       |                            |
|-----------------------------------------|--------------------|----------------------------|
| Az alábbi számla/számlák befizetését ke | ezdeményezem.      |                            |
| Számlaszám                              | Számla megnevezése | Fizetendő összeg           |
|                                         | Építményadó        | 135 300 Ft                 |
|                                         | Egyéb bevételek    | 10 000 Ft                  |
| Fizetendő                               |                    | 145 300 Ft                 |
|                                         |                    | VISSZA TOVÁBB A FIZETÉSHEZ |

*Tovább a fizetéshez* gombra kattintás hatására egy újabb felületen megjelennek az Internetes fizetésre vonatkozó információk.

| 🕲 otpbank                      | Internetes fizetés                                                                                                    |
|--------------------------------|----------------------------------------------------------------------------------------------------|
|                                | 1 Adatok megadása 2 Megerősítés SVisszajelzés                                                                                                    |
| Szolgáltató neve<br>teszt pos2 | 145.300 ниг                                                                                                    |
| Kártya típusa                  | Terhelendő bankkártya adatai<br>MasterCard • Kártyát kibocsátó bank neve                                                                                                    |
| Kártyaszám<br>Kártvára írt név |                                                                                                    |
| Lejárati dátum<br>(hhéé)       | Érvényesítési kód (CVC2/CVV2)<br>A kártya hátoldalán, az atáiráscsikon szereplő szám utolsó<br>három számjegye. Amennyiben az On bankkártyáján ilyen<br>adat nem szerepel, kérjük, hagyja a mezőt üresen! |

A kártya adatok megadása, majd a Jóváhagyás után megtörténik a fizetés.

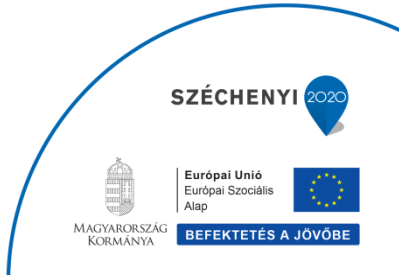

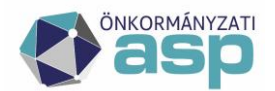

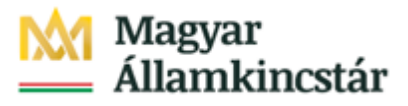

## TÁJÉKOZTATÁS AZ ADÓFIZETÉSRŐL

| A folyamat több percig is eltarthat | , kérjük várjon.   |                                              |                         |
|-------------------------------------|--------------------|----------------------------------------------|-------------------------|
| Típus:                              |                    | Adó                                          |                         |
| Pénzügyi ügyazonosító:              |                    |                                              |                         |
| Fizetésindítás időpontja:           |                    | 2019.07.24. 15:20                            |                         |
| Összeg:                             |                    | 145 300 Ft                                   |                         |
| Fizetés státusza:                   |                    | Feldolgozás alatt<br>Fizetésstátusz lekérdez | ése 16 másodperc múlva  |
| SZÁMLASZÁM                          | SZÁMLA MEGNEVEZÉSE | ÖSSZEG                                       | IGAZGATÁSI ÜGYAZONOSÍTÓ |
|                                     | Egyéb bevételek    | 10 000 Ft                                    | 2019/730974/1/304       |
|                                     | Építményadó        | 135 300 Ft                                   | 2019/730974/1/303       |
|                                     |                    |                                              |                         |

Sikeres tranzakciót követően a Fizetés státusza *Feldolgozás alatt* státuszból *Sikeres* státuszba kerül. Ez az információ az ASP.ADÓ szakrendszerben is nyomon követhető. Erről részletesebb információ "5. Az ügyfél által indított Elektronikus fizetés kezelése – ADÓ oldal" részben található.

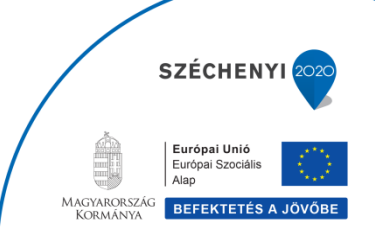

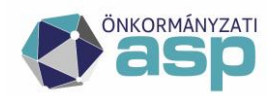

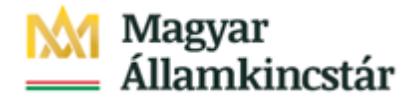

### 5. Az ügyfél által indított Elektronikus fizetés kezelése – ADÓ oldal

Az Adó szakrendszerben a *Pénzügyek/ Számlakivonat/ Elektronikus fizetések* menüpontban ellenőrizhetők az ügyfél által indított elektronikus befizetések. A *Státusz* mezőben található, hogy sikeres volt-e a tranzakció.

Az elektronikus fizetés státusza lehet:

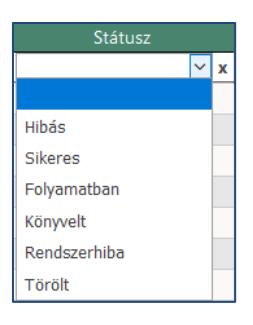

| ASP.Adó 🕨 pénzügyek 🕨 számlakiv | /ONAT | ELEKTRONIKUS FIZETÉS | EK                      |           |             |                     |            |                               |                         |                     | an MUNKAFOLYAMATOK |
|---------------------------------|-------|----------------------|-------------------------|-----------|-------------|---------------------|------------|-------------------------------|-------------------------|---------------------|--------------------|
| ✓ MŰVELETEK                     |       | ELEKTRONIKUS         | FIZETÉSEK               |           |             |                     |            |                               |                         |                     | ^                  |
| 🍪 Azonnali analitika lekérdezés | 30    | Table 64 advants     | A sub-fit a state to    |           |             |                     |            |                               |                         |                     |                    |
| ✓ LEHETŐSÉGEK                   |       | Folyo evi adatok     | Archiv adatok           |           |             |                     |            |                               |                         |                     |                    |
| Refizetések                     |       | úvele Fizetési eset  | Számlaszám kód          | Összeg    | Státusz     | Tranzakció dátuma   | Tranzakcio | Tranzakció hibaszöveg         | lgazgatási ügyazonosító | Analitika azonosító | Pénzügyi azonosító |
| E beneeresen                    | _     | × ×                  | ✓ x                     | x         | ✓ x         | x                   | ×          | x                             | x                       | x                   | x                  |
|                                 |       | OHP                  | 1   Építményadó         | 300 Ft    | Folyamatban |                     | 22         | Érvénytelen fizetési megoldá: | 2019/123456/1/1         |                     | SZĆ                |
|                                 |       | OHP                  | 1   Építményadó         | 200 Ft    | Folyamatban |                     | 22         | Érvénytelen fizetési megoldá: | 2019/123456/1/2         |                     | SZC                |
|                                 |       | OHP                  | 1   Építményadó         | 300 Ft    | Folyamatban |                     | 22         | Érvénytelen fizetési megoldá: | 2019/123456/1/3         |                     | SZĆ                |
|                                 |       | OHP                  | 1   Építményadó         | 300 Ft    | Folyamatban |                     | 22         | Érvénytelen fizetési megoldá: | 2019/123456/1/4         |                     | SZĆ                |
|                                 |       | OHP                  | 1   Építményadó         | 200 Ft    | Folyamatban |                     | 22         | Érvénytelen fizetési megoldá: | 2019/123456/1/5         |                     | SZC                |
|                                 |       | OHP                  | 1   Építményadó         | 300 Ft    | Folyamatban |                     | 22         | Érvénytelen fizetési megoldás | 2019/123456/1/6         |                     | SZC                |
|                                 |       | OHP                  | 1   Építményadó         | 300 Ft    | Folyamatban |                     | 22         | Érvénytelen fizetési megoldás | 2019/123456/1/7         |                     | SZĆ                |
|                                 |       | OHP                  | 1   Építményadó         | 300 Ft    | Folyamatban |                     | 22         | Érvénytelen fizetési megoldá: | 2019/123456/1/8         |                     | SZĆ                |
|                                 |       | OHP                  | 7   Helyi iparűzési adó | 100 Ft    | Sikeres     | 2019.03.18 15:53:04 | 0          |                               | 2019/123456/1/9         |                     | SZC                |
|                                 |       | OHP                  | 7   Helyi iparűzési adó | 150 Ft    | Sikeres     | 2019.03.18 15:56:50 | 0          |                               | 2019/123456/1/10        |                     | SZĆ                |
|                                 |       | OHP                  | 10   Pótlék             | 138 Ft    | Sikeres     | 2019.03.18 15:56:50 | 0          |                               | 2019/123456/1/11        | FR                  | 5Z(                |
|                                 |       | OHP                  | 7   Helyi iparűzési adó | 70 000 Ft | Hibás       | 2019.03.19 12:42:50 | 55         | 074                           | 2019/123456/1/12        |                     | SZĆ                |
|                                 |       | OHP                  | 7   Helyi iparűzési adó | 50 000 Ft | Hibás       | 2019.03.19 12:54:30 | 55         | 056                           | 2019/123456/1/13        |                     | SZC                |
|                                 |       | OHP                  | 5   Tartózkodási idő ut | 100 Ft    | Folyamatban |                     | 32         | Ismeretlen kedvezményezetti   | 2019/123456/1/14        |                     | szó                |
|                                 |       | OHP                  | 1   Építményadó         | 100 Ft    | Sikeres     | 2019.03.19 13:18:02 | 0          |                               | 2019/123456/1/15        |                     | SZĆ                |

Sikeres státusz esetén az EFER rendszeren keresztül, az ASP e-fizetés útján kiegyenlített számlák összegei, a Magyar Államkincstáron keresztül kerülnek átutalásra az Önkormányzat fizetés indításakor érintett bankszámláira.

Az Adó szakrendszer, az ASP e-fizetés útján befizetett összegek önkormányzati adószámlákra történő beérkezését követően, a betöltött banki terminál napi forgalom (elektronikus kivonat) file csomag tételeinek közleményében szereplő, ún. EFER azonosító alapján (FR12345678#) a konkrét befizetéseket, a tárolt Elektronikus fizetések táblából beazonosítja.

Minta: Egy kivonatban, EFER azonosítóval számlánként 1 összegző sor szerepel, amely az Elektronikus fizetések táblában található azonos Utalás analitikai tételek összegét tartalmazza.

"<mark>201240124</mark>Forint átutalás 10032000002851351111111 Kiemelve sorban:

Magyar Államkincstár

GNB20A2400023456

<mark>8.485</mark>.00

SZÉCHENY

 Európai Unió

 Európai Szociális

 Alap

 MAGYARORSZÁG

 KORMÁNYA

 BEFEKTETÉS

FR12345678# ,,

emeive sorban: 1. kivonat dátum

- 2. halmozott összeg
- 3. analitika azonosító amivel az érintett tételekre vonatkozóan ügyintézői szűrés is lehetséges az Elektronikus fizetések táblában.

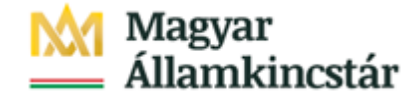

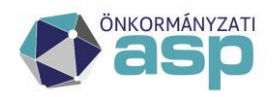

#### 6. Számlakivonat beazonosítása

Az Elektrából megkapott elektronikus kivonat állomány feltöltésre kerül az *Adatkapcsolatok/Pénzforgalom/Számlakivonat gyűjtőbe másolása* menüpontban:

| ASP.Adó 🕨 adatkapcsolatok 🕨                                                                             | PÉNZFORGA |                                                 | AKIVONAT GYŰJTŐBE MÁSOLÁSA                                |            | Job ddol         | lali behuzas |   |          |             | 🚠 MUN | KAFOLYAMA |
|----------------------------------------------------------------------------------------------------|-----------|-------------------------------------------------|-----------------------------------------------------------|------------|------------------|--------------|---|----------|-------------|-------|-----------|
| ✓ MŰVELETEK                                                                                             | •         | SZÁMLAKI                                        | VONAT GYŰJTŐBE MÁSOL                                      | ÁSA        |                  |              |   |          |             |       |           |
| <ul> <li>Feldolgozottság ellenörzése</li> <li>Számlakivonat létrehozása</li> <li>LEHETŐSÉGEK</li> </ul> | 30        | Fájl feltöltés<br>Számlakivon<br>Feltölthető fő | e<br>at adatfájl:<br>ijlformátumok: .stm, .txt. Maximális | feltölthet | ő fájlméret 5 MB |              |   |          |             |       |           |
| 🛃 Számlakivonatok                                                                                       |           | Fájl feltölt                                    | 201903203.STM, méret: 9.1 K<br>tése                       | В          |                  |              |   |          |             |       |           |
|                                                                                                    |           | Múveletek                                       | Számlaszám kód                                            | k          | livonat sor:     | Számla száma |   | Devizanı | Számla neve | Ke    | zdónap    |
|                                                                                                    |           |                                                 |                                                           | ~ x        | X                |              | x | x        |             | x     | X         |
|                                                                                                    |           |                                                 | 1   Épîtményadó                                           |            | 000007/1         |              |   | HUF      |             | 20    | 17.01.11. |
|                                                                                                    |           |                                                 | 1   Építményadó                                           |            | 000008/1         |              |   | HUF      |             | 20    | 17.01.12. |
|                                                                                                    |           |                                                 | 1   Építményadó                                           |            | 006/2018         |              |   | HUF      |             | 20    | 18.12.12. |
|                                                                                                    |           | 1 0                                             | 9   Gépjárműadó                                           |            | 202/2018         |              |   | HUF      |             | 20    | 18.12.12. |
|                                                                                                    |           |                                                 | 1   Építményadó                                           |            | 007/2018         |              |   | HUF      |             | 20    | 18.12.12. |
|                                                                                                    |           |                                                 | 9   Gépjárműadó                                           |            | 001/2018         |              |   | HUF      |             | 20    | 18.12.12. |
|                                                                                                    |           |                                                 | 2   Telekadó                                              |            | 008/2019         |              |   | HUF      |             | 20    | 19.03.20. |
|                                                                                                    |           |                                                 | 9   Gépjárműadó                                           |            | 010/2019         |              |   | HUF      |             | 20    | 19.03.20. |
|                                                                                                    |           |                                                 | 7   Helyi iparűzési adó                                   |            | 007/2019         |              |   | HUF      |             | 20    | 19.03.20. |
|                                                                                                    |           |                                                 | 10   Pótlék                                               |            | 008/2019         |              |   | HUF      |             | 20    | 19.03.20. |
|                                                                                                    |           | 🔲 🗎 🛈                                           | 1   Építményadó                                           |            | 011/2019         |              |   | HUF      |             | 20    | 19.03.20. |
|                                                                                                    |           | 🗐 🖯 🔘                                           | 2   Telekadó                                              |            | 009/2019         |              |   | HUF      |             | 20    | 19.03.20. |
|                                                                                                    |           | 🗐 🖥 🛈                                           | 9   Gépjárműadó                                           |            | 011/2019         |              |   | HUF      |             | 20    | 19.03.20. |
|                                                                                                    |           | 🔲 🖯 🕚                                           | 7   Helyi iparűzési adó                                   |            | 008/2019         |              |   | HUF      |             | 20    | 19.03.20. |
|                                                                                                    |           |                                                 | 1 L Építményadó                                           |            | 012/2019         |              |   | HUE      |             | 20    | 19.03.20. |

| WUVEIELEK | JZdillidSZdill KOU | Kivonat sorszania | JZdillid SZdilla |     | Devizarii | JZarria neve         |    | Zuonap    | Zaronap     | wittegyenieg | Zan  |
|-----------|--------------------|-------------------|------------------|-----|-----------|----------------------|----|-----------|-------------|--------------|------|
|           | × x                | x                 |                  | x   | X         | х                    | (  | x         | x           | x            |      |
|           | 10   Pótlék        | 006/2019          |                  |     | HUF       | PÓTLÉK BESZEDÉSI ALS | 20 | 19.03.20. | 2019.03.20. | 269 616 Ft   |      |
| <         |                    |                   |                  |     |           |                      |    |           |             |              | >    |
| ا ه 🗢 🔍   | ₽                  |                   | 🕅 🖣 Oldal: 2 / 2 | N 4 |           |                      |    |           |             | Sor: 21 - 2  | 1/21 |
|           |                    |                   |                  |     |           |                      |    |           |             |              |      |

Majd a *Pénzügyek/Számlakivonat/Számlakivonatok felvitele* menüpontban a *Bankszámlakivonat beemelése* folyamatot kell indítani. A kivonat beemelésre kerül.

| SzáMLAKIVONAT RÖGZÍTÉSE         Számlakivonatok       Számlakivonat létrehozása elektronikus kivonatfájlból         Bankszámlakivonatok       Számlaszám kód       Kivonat sor       Számla száma       Devizan       Számla neve         Számlakivonatok       X       X       X       X       X       X       X         PEK adatfájl betöltése       Számlaszám kód       Kivonat sor       Számla száma       Devizan       Számla neve         Számlaktivonat Bővírése       Y       X       X       X       X       X       X         Gyűjtöből       Y       X       X <t< th=""><th>• LEHETŐSÉGEK</th><th>ASP.Adó 🕨 pénzügyek 🕨 számlakivo</th><th>NAT</th><th>SZÁMLAKIVONATOK FELVITELE</th><th></th><th></th><th></th><th></th></t<> | • LEHETŐSÉGEK                                                                                                    | ASP.Adó 🕨 pénzügyek 🕨 számlakivo                    | NAT | SZÁMLAKIVONATOK FELVITELE             |               |                                        |      |                        |
|----------------------------------------------------------------------------------------------------|----------------------------------------------------------------------------------------------------|-----------------------------------------------------|-----|---------------------------------------|---------------|----------------------------------------|------|------------------------|
| Számlakivonat létrehozása elektronikus kivonatfájiból     Számlakivonatok   PEK adatáji betöltése   Csoportos beszedés/utalás betöltése   Számlaszám kód   Kivonat sor   Számlaszám kód   V x   x   Számlaszám kód   Kivonat sor   Számlaszám kód   V x   x   y   Számlaszám kód   Kivonat sor   Számlaszám kód   V x   x   y   Számlaszám kód   V x   x   y   Gyűjtöből   7   Huf   Gépjárműadó   011/2019   HuF   HuF   Gépjárműadó   012/2019   HuF   ELEKTRONIKUS SZÁMLAKIVONAT   y   J Ejétkár   06(játrműadó   012/2019   HuF   Gépjárműadó   012/2019   HuF   Gépjárműadó   012/2019   HuF   Gépjárműadó   012/2019   HuF   Gépjárműadó   012/2019   HuF   Gépjárműadó   012/2019   HUF   Gépjárműadó   012/2019   HUF   Gépjárműadó   012/2019   HUF   Gépjárműadó   012/2019   HUF   Gépjárműadó   012/2019   HUF   Gépjá                                                                                                    | <ul> <li>Számlakivonat k</li> <li>Számlakivonat k</li> <li>Sz</li></ul>                                                                            | LEHETŐSÉGEK                                         |     | SZÁMLAKIVONAT RÖGZÍTÉSE               |               |                                        |      |                        |
| Számlakivonatok       Bankszámlakivonat beemelése a gyűjtőből:         Bankszámlakivonat beemelése       Számla száma       Devizan       Számla neve         Számla száma       V       X       X       X       X         Számlakivonat bészedésjutalás betöltése       V       X       X       X       X       X         Számlaktivonat bővírése       V       X       X       X       X       X       X         Gyűjtőből       V       X       X                                                                                                    | Számlakivonatok<br>PEK adatfájl betöltése<br>Számlaszámlakivonat beemelése a gyűjtőből:<br>Számlaszámlakivonat beemelése a gyűjtőből:<br>Számlaszámlakivonat sor<br>Számlaszámlakivonat beemelése<br>Gyűjtőből<br>Gyűjtőből<br>ELEKTRONIKUS SZÁMLAKIVONAT<br>Bankszámlakivonat beemelése<br>LISTÁK<br>Pénzügyi listák<br>Ser 11-16/1000                                                                                                    | 🎲 Ellenőrzés/könyvelés                              | 30  | Számlakivonat létrehozása elektronil  | us kivonatfáj | lból                                   |      | ×                      |
| PEK adatfáji betöltése       Számlaszám kód       Kivonat sor       Számla száma       Devizan       Számla neve         Csoportos beszedés/utalás betöltése       X       X       X       X       X       X       X         Számlaszám kód       011/2019       HUF       GÉpláRMŰADÓ BESZEDÉS       HUF       GÉpláRMŰADÓ BESZEDÉS         Gyűjtöből       7       Helyi iparűzési adó       008/2019       HUF       HELVI IPAZÜZÉSIADÓ B         Csoportos beszedés/utalás esetén       9       Gépjárműadó       012/2019       HUF       FELKTRONIKUS SZÁMLAKIVONAT         Bankszámlakivonat beemelése       9       Gépjárműadó       012/2019       HUF       GÉplÁRMŰADÓ BESZEDÉS         LISTÁK       LISTÁK       006/2019       HUF       FELKTRONIKUS ZÁMLAKIVONAT       FOTLÉK BESZEDÉSI ALS                                                                                                    | Számlaszámlakivonat sor Számlaszáma Devizan Számla neve   Számlaszám kód Kivonat sor Számlaszáma Devizan Számla neve   Számlaszám kód V x x x x x   Számlaszám kód 011/2019 HUF GÉPJÁRMŰADÓ BESZEDÉS   Gyűjtöből * 1 Építményadó 012/2019   Scámlaszámlakivonat beemelés * 1 Építményadó 012/2019   Bankszámlakivonat beemelés * USTÁK 10/2019 HUF   Pénzügyi listák * Oldat 2 /2 M                                                                                                    | Számlakivonatok                                     | 20  | Bankszámlakivonat beemelése a gyűjtőb | 51:           |                                        |      |                        |
| Csoportos beszedés/utalás betöltése       v       x       x                                                                                                    | C csoportos beszedés/utalás betöltése *         SzÁMLAKIVONAT BŐVÍTÉSE         Ø Gépjárműadó       011/2019         7 Helyi iparűzési adó       008/2019         1 Építményadó       012/2019         2 ELEKTRONIKUS SZÁMLAKIVONAT       HUF         Ø Gépjárműadó       012/2019         9 Gépjárműadó       012/2019         9 Gépjárműadó       012/2019         9 Gépjárműadó       012/2019         9 Gépjárműadó       012/2019         9 Gépjárműadó       012/2019         9 Gépjárműadó       012/2019         9 Gépjárműadó       012/2019         9 Gépjárműadó       012/2019         9 Gépjárműadó       012/2019         9 Gépjárműadó       012/2019         9 Gépjárműadó       012/2019         9 Gépjárműadó       012/2019         9 Gépjárműadó       012/2019         9 Gépjárműadó       012/2019         10 Pótték       006/2019         HUF       Pótrúk BESZEDÉSI A         C       Son: 11-16/16                                                                                                    | PEK adatfájl betöltése                              | 30  | Számlaszám kód                        | Kivonat sor   | Számla száma                           | Devi | zan Számla neve        |
| • SZÁMLAKIVONAT BŐVÍTÉSE       9   Gépjárműadó       011/2019         • Gyűjítóből       7   Helyi iparűzési adó       008/2019         • Csoportos beszedés/utalás esetén       1   Építményadó       012/2019         • ELEKTRONIKUS SZÁMLAKIVONAT       9   Gépjárműadó       012/2019         • Bankszámlakívonat beemelése       • J         • LISTÁK       • Otto / Z                                                                                                    | <ul> <li>száMLAKIVONAT BŐVÍTÉSE</li> <li>9   Gépjárműadó</li> <li>011/2019</li> <li>1   Huyi iparűzési adó</li> <li>008/2019</li> <li>1   Építményadó</li> <li>012/2019</li> <li>1   Építményadó</li> <li>012/2019</li> <li>1   Építményadó</li> <li>12/2019</li> <li>1   Építményadó</li> <li>12/2019</li> <li>1   Építményadó</li> <li>12/2019</li> <li>1   Elekadó</li> <li>10   Pótiék</li> <li>006/2019</li> <li>10   Pótiék</li> <li>10   Pótiék<!--</td--><td>Csoportos beszedés/utalás betöltése</td><td>30</td><td>× ×</td><td>x</td><td></td><td>x</td><td>x</td></li></ul> | Csoportos beszedés/utalás betöltése                 | 30  | × ×                                   | x             |                                        | x    | x                      |
| Gyűjtöből       7   Helyi iparűzési adó       008/2019       HUF       HUF       HELVI IPAZŰZÉSIADÓ B         Csoportos beszedés/utalás esetén       1   Építményadó       012/2019       HUF       ÉPÍTMÉNYADÓ BESZEDÉS         • ELEKTRONIKUS SZÁMLAKIVONAT       9   Gépjárműadó       012/2019       HUF       TELEKADÓ BESZEDÉSI A         • Bankszámlakivonat beemelése       •       10   Pótlék       006/2019       HUF       PÖTLÉK BESZEDÉSI ALS                                                                                                    | Gyűjtöből       7   Helyi iparűzési adó       008/2019         Csoportos beszedés/utalás esetén       1   Építményadó       012/2019         ELEKTRONIKUS SZÁMLAKIVONAT       9   Gépjárműadó       012/2019         Bankszámlakivonat beemelése       10   Pótlék       006/2019         LISTÁK       10   Pótlék       006/2019         P pénzügyi listák       10   Otdate 2 / 2 ▶ №       Son: 11 - 16 / 16                                                                                                    | SZÁMLAKIVONAT BŐVÍTÉSE                              |     | 9   Gépjárműadó                       | 011/2019      |                                        | HU   | F GÉPJÁRMŰADÓ BESZEDÉS |
| Orgunosii       1   Építményadó       012/2019       HUF       ÉPÍTMÉNYADÓ BESZEDÉS         Csoportos beszedés/utalás esetén       2   Telekadó       010/2019       HUF       TELEKADÓ BESZEDÉS I A         Bankszámlakívonat beemelése       9   Gépjárműadó       012/2019       HUF       Gépjárműadó BESZEDÉS I A         LISTÁK       006/2019       HUF       PÖTLÉK BESZEDÉSI ALS       V                                                                                                    | Cyclobil       1   Építményadó       012/2019       HUF       Építményadó BESZEDÉS         Cyclobil       2   Telekadó       010/2019       HUF       Építményadó BESZEDÉS         2   Telekadó       010/2019       HUF       TELEKADÓ BESZEDÉS         Bankszámlakivonat beemelése       *       II   Építményadó       012/2019         I   D Pótlék       006/2019       HUF       Schuktor BESZEDÉSI A         D Pénzügyi listák       *       Son: 11 - 16/16       Son: 11 - 16/16                                                                                                    |                                                     |     | 7   Helyi iparűzési adó               | 008/2019      |                                        | HU   | F HELYI IPAZÜZÉSIADÓ B |
| 2   Telekadó     010/2019     HUF     TELEKADÓ BESZEDÉSI A       9   Gépjárműadó     012/2019     HUF     Gépjárműadó BESZEDÉS       10   Pótlék     006/2019     HUF     PÓTLÉK BESZEDÉSI ALS                                                                                                    | <ul> <li>2   Telekadó</li> <li>9   Gépjárműadó</li> <li>10   Pótlék</li> <li>006/2019</li> <li>HUF</li> <li>FELEKTRONIKUS SZÁMLAKIVONAT</li> <li>9   Gépjárműadó</li> <li>10   Pótlék</li> <li>006/2019</li> <li>HUF</li> <li>Pótlék EBSZEDÉSI A</li> <li>10   Pótlék</li> <li>006/2019</li> <li>HUF</li> <li>Pótlék EBSZEDÉSI A</li> <li>Son: 11 - 16 / 16</li> </ul>                                                                                                    | Csoportos beszedés/utalás esetén                    | 20  | 1   Építményadó                       | 012/2019      |                                        | HU   | F ÉPÍTMÉNYADÓ BESZEDÉS |
| CEEK RONROS SZAMLAKVONAT     9   Gépjárműadó 012/2019 HUF GÉPJÁRMŰADÓ BESZEDÉS     10   Pótlék 006/2019 HUF PÓTLÉK BESZEDÉSI ALS     C     C     C                                                                                                    | > ELEK RÖNIKUS SZAMLAKIVONAT       9   Gépjárműadó       012/2019       HUF       Gépjárműadó BESZEDÉS         > Bankszámlakivonat beemelése       >       10   Pótlék       006/2019       HUF       Pótlék BESZEDÉSI ALS         > LISTÁK       >       >         Sor: 11 - 16 / 16         Pénzügyi listák       >       >         Sor: 11 - 16 / 16                                                                                                    |                                                     |     | 2   Telekadó                          | 010/2019      |                                        | HU   | F TELEKADÓ BESZEDÉSI A |
| Bankszámlakivonat beemelése     I0   Pótlék 006/2019     HUF PÓTLÉK BESZEDÉSI ALS     IISTÁK                                                                                                    | Bankszámlakivonat beemelése     * LISTÁK     10   Pótlék     10   Pótlék                                                                                                    | V ELEKTRONIKUS SZAMLAKIVONAT                        |     | 9   Gépjárműadó                       | 012/2019      |                                        | HU   | F GÉPJÁRMŰADÓ BESZEDÉS |
|                                                                                                    | LISTÁK Pénzügyi listák                                                                                                    | Bankszámlakivonat beemelése                         | 30  | 10   Pótlék                           | 006/2019      |                                        | HU   | F PÓTLÉK BESZEDÉSI ALS |
| Dászűmű listák sol 1 - 16/1                                                                                                    | sa reizugyi nstak "                                                                                                    | <ul> <li>LISTÁK</li> <li>Dápzügyi listák</li> </ul> |     | <                                     | M             | <ul> <li>✓ Oldal: 2 / 2 ▶ №</li> </ul> |      | ><br>Sor: 11 - 16 / 16 |
|                                                                                                    |                                                                                                    |                                                     |     |                                       |               |                                        |      |                        |
|                                                                                                    |                                                                                                    |                                                     |     |                                       |               |                                        |      | 📀 Kiválaszt 🤤 Mégsem   |

A *Pénzforgalmi tételek* táblában adott napra és adott számlához kapcsolódó elektronikusan fizetett tételek összesítetten jelennek meg.

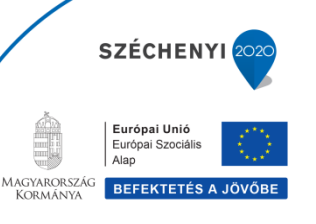

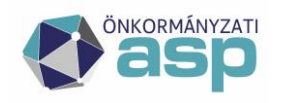

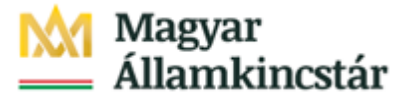

| Fenziorganni | everen. |                         |     |                                 |               |              |                        |           |          |            |   |        |            |   |
|--------------|---------|-------------------------|-----|---------------------------------|---------------|--------------|------------------------|-----------|----------|------------|---|--------|------------|---|
| Műveletek    |         | Könyvelé                |     | Származási hely kód             | Utaláskód kód | Összeg       | Befizetés/utalás dátum |           | típus k  | Számlaszám |   | lutató | Adózó neve |   |
|              |         | <ul> <li>✓ X</li> </ul> | ~ X | ✓ X                             | ~ X           | x            |                        | x         | ~ x      |            | x | x      |            | x |
| 0000         | 0       | B   befize              | és  | BI   Internet-es befizetés (EFI |               | 138 Ft       | 2019.03.20.            | A   adózó | 10032000 | h          |   |        |            |   |
| <            |         |                         |     |                                 |               |              |                        |           |          |            |   |        |            |   |
| 9 2 0 5      | 2 🗉 🗟 🐺 |                         |     |                                 |               | M 🖣 Oldal: 1 | ]/1 ▶ №                |           |          |            |   |        |            |   |

A tétel sorának elején lévő ceruza ikonra kattintva egy táblázatban tekinthetők meg az adott sorhoz tartozó tételek.

| f Pénzforgalmi téte | 1                 |                  |                                   |     |        |                  |                |              |         |                     |
|---------------------|-------------------|------------------|-----------------------------------|-----|--------|------------------|----------------|--------------|---------|---------------------|
| Tétel dátuma:       | 2019.03.20.       | Tétel összege:   | 138 Ft                            | Ele | ktron  | ikus befizetései | k              |              |         |                     |
| Könyvelési kód:     | B   befizetés 🗸 🗸 | 2                |                                   | M   | ivelet | Fizetési eset    | Számlaszám kód | Összeg       | Státusz | Tranzakció dátuma   |
| Azonosító típusa:   | A   adózó 🗸       | Származási hely: | BI   Internet-es befizetés( EFER) | ~   |        | OHP              | 10   Pótlék    | 138 Ft Siker | es      | 2019.03.18 15:56:50 |
| Adózó:              |                   | Név:             |                                   | <   | 2      |                  |                | I Oldal: 1   | 71 🕨 🕅  |                     |
| Elsődleges cím:     |                   |                  |                                   |     |        |                  |                |              | ,       |                     |
| Számlaszám:         | 10032000-         |                  |                                   |     |        |                  |                |              |         |                     |
| Megjegyzés:         | FR30908324#       |                  |                                   |     |        |                  |                |              |         |                     |
|                     |                   |                  |                                   |     |        |                  |                |              |         |                     |
|                     |                   |                  |                                   |     |        |                  |                |              |         |                     |
| 🔚 Mentés            | Mégsem            |                  |                                   |     |        |                  |                |              |         |                     |

Az összesítő sorhoz tartozó Azonosító típus kódja lehet:

- A Adózó, amennyiben az összesítő sorhoz tartozó tételek között van legalább 1 db azonosított, adózóra könyvelhető befizetés tétel.
- F| Függő, amennyiben az összesítő sorhoz tartozó tételek között valamennyi befizetés tétel, a befizetés időpontjában az adózói törzsben nem azonosított adózóhoz tartozik, azaz Függő tételként kerül majd lekönyvelésre.

**Függő típusú tételek esetén**, a befizető személyéről (Lekérdező) és képviselet esetén az érintett személyről, vagy cégről (Lekérdezett) további információ tekinthető meg az Elektronikus fizetések tábla ELÜGY adatok oszlopából megjelenített részletekkel. Ez segítséget jelenthet később a függő tételek közül történő kivezetéshez.

|    |                                                                                                    |          | Ŷ                |
|----|----------------------------------------------------------------------------------------------------|----------|------------------|
|    | Részletek 🗙                                                                                                    | :ó       | ELÜGY adatok     |
| 11 | Részletek                                                                                                    | <b>X</b> | Rászlatak        |
|    | Lekérdezés dátum: 2020.02.04. 17:17:46<br>Státusz: Egyéb                                                       | 0003     | Részletek        |
|    | Státusz üzenet: A lekérdezett Ugyfél azonosító nem szerepel Teszt Község Onkormányzata Adó<br>szakrendszerben! | 0004     | <u>Részletek</u> |
| 1  | Lekérdező adóazonosító jele: 83.<br>Lekérdező adószáma:                                                        | 0001     | <u>Részletek</u> |
| .3 | Lekérdező neve: ÉCHANT                                                                                         | 0002     | <u>Részletek</u> |
|    | Lekérdező anyja neve: ERDIA                                                                                    | 0003     | <u>Részletek</u> |
| 1  | Lekérdező születési helye: 15                                                                                  | 0004     | <u>Részletek</u> |
| 13 | Lekérdezett adóazonosítója: 20                                                                                 | 0005     | <u>Részletek</u> |
| 12 |                                                                                                    | 0005     | Részlatak        |

A számlakivonat teljes feldolgozásának utolsó lépéseként az *Ellenőrzés/könyvelés* gombbal megtörténik az ellenőrzés és hibátlan kivonat esetén a bekönyvelés:

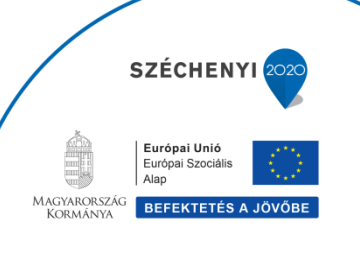

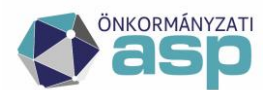

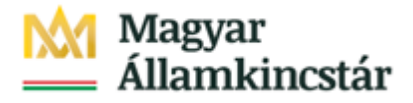

| ASP.Adó ► PÉNZÜGYEK ► SZÁMLAKIVO                  | NAT 🕨 | SZÁMLAKIVONATOK FELVITELE                                       |
|---------------------------------------------------|-------|-----------------------------------------------------------------|
| ✓ LEHETŐSÉGEK                                     | •     | SZÁMLAKIVONAT RÖGZÍTÉSE                                         |
| 🎲 Ellenőrzés/könyvelés                            | 30    | Számlakivonat adatok                                            |
| Számlakivonatok                                   | 30    | Számlatípus: 10 Pótlék                                          |
| PEK adatfájl betöltése                            | 30    | Kivonat sorszáma: Nyitó egyenleg: Kivonat dátuma:               |
| Csoportos beszedés/utalás betöltése               | 30    | 0006 269 616 Ft 2019.03.20.                                     |
| SZÁMLAKIVONAT BŐVÍTÉSE                            |       | Tartozik forgalom: Követel forgalom: Záró egyenleg:             |
| 🖉 Gyűjtőből                                       | 30    | 0 Ft 138 Ft 269 754 Ft                                          |
| 🥜 Csoportos beszedés/utalás esetén                | 30    | Módos(tás                                                       |
| ELEKTRONIKUS SZÁMLAKIVONAT                        |       |                                                                 |
| 🕞 Bankszámlakivonat beemelése                     | 30    | Pénzforgalmi tétel                                              |
| ✓ LISTÁK                                          |       | Tétel dátuma: Tétel összege: 0 Ft                               |
| Pénzügyi listák                                   | 30    | Könyvelési kód:                                                 |
| ( <u></u> , · · · · · · · · · · · · · · · · · · · | -     | Számlaszám:                                                     |
|                                                   |       | Megjegyzés:                                                     |
|                                                   |       |                                                                 |
|                                                   |       |                                                                 |
|                                                   |       | 💿 Új tétel 📄 Csekkes befizetés 📄 Befizetés utalással 📄 Inkasszó |

A *Pénzügyek/ Számlakivonat/ Elektronikus fizetések* menüpontban az összevezetést követően *Könyvelt* státuszba kerül a számla.

| ELEKT  | RONIKUS FIZ        | ETÉSEK                  |           |             |                     |              |                                |                 |              |                     |               |        |                         |
|--------|--------------------|-------------------------|-----------|-------------|---------------------|--------------|--------------------------------|-----------------|--------------|---------------------|---------------|--------|-------------------------|
| Foly   | ó évi adatok Arc   | hív adatok              |           |             |                     |              |                                |                 |              |                     |               |        |                         |
| Művele | Fizetési eset      | Számlaszám kód          | Összeg    | Státusz     | Tranzakció dátuma   | Tranzakció   | Tranzakció hibaszöveg          | lgazgatási ügya | zonosító     | Analitika azonosító | Pénzügyi azon | iosító | Lekérdező nev           |
|        | ~ x                | ✓ x                     | x         | ×           | x                   | X            | x                              |                 | x            | х                   | 1             | x      |                         |
|        | OHP                | 1   Építményadó         | 300 Ft    | Folyamatban |                     | 22           | Érvénytelen fizetési megoldás. |                 |              |                     |               |        |                         |
|        | OHP                | 1   Építményadó         | 200 Ft    | Folyamatban |                     | 22           | Érvénytelen fizetési megoldás. |                 |              |                     |               |        |                         |
|        | OHP                | 1   Építményadó         | 300 Ft    | Folyamatban |                     | 22           | Érvénytelen fizetési megoldás. |                 |              |                     |               |        |                         |
|        | OHP                | 1   Építményadó         | 300 Ft    | Folyamatban |                     | 22           | Érvénytelen fizetési megoldás. |                 |              |                     |               |        |                         |
|        | OHP                | 1   Építményadó         | 200 Ft    | Folyamatban |                     | 22           | Érvénytelen fizetési megoldás. |                 |              |                     |               |        |                         |
|        | OHP                | 1   Építményadó         | 300 Ft    | Folyamatban |                     | 22           | Érvénytelen fizetési megoldás. |                 |              |                     |               |        |                         |
|        | OHP                | 1   Építményadó         | 300 Ft    | Folyamatban |                     | 22           | Érvénytelen fizetési megoldás. |                 |              |                     |               |        |                         |
|        | OHP                | 1   Építményadó         | 300 Ft    | Folyamatban |                     | 22           | Érvénytelen fizetési megoldás. |                 |              |                     |               |        |                         |
|        | OHP                | 7   Helyi iparűzési adó | 100 Ft    | Sikeres     | 2019.03.18 15:53:04 | 0            |                                |                 |              |                     |               |        |                         |
|        | OHP                | 7   Helyi iparűzési adó | 150 Ft    | Sikeres     | 2019.03.18 15:56:50 | 0            |                                |                 |              |                     |               |        |                         |
|        | OHP                | 10   Pótlék             | 138 Ft    | Könyvelt    | 2019.03.18 15:56:50 | 0            |                                | 2019/123456/1/1 | 1 F          | R                   | 1             |        |                         |
|        | Kapcsolódó befizet | és tétel                |           |             |                     |              |                                |                 |              |                     |               |        |                         |
|        | Számlaszám k       | ód Mutató               | Adózó név |             | Levelezesi cím      |              | Származási hely                | Összeg N        | laradék össz | g Fizetés dátuma    | Időszak kód   | Évszám | Kivonat 🛿 Eredeti 🕯 dó: |
|        | 10   Pótlék        |                         |           |             |                     | 2 BI   Inter | net-es befizetés (EFER)        | 138 Ft          | 13           | 8 Ft 2019.03.18.    | F   Folyó évi | 2018   | 0006                    |
|        | <                  |                         |           |             |                     |              |                                |                 |              |                     |               |        |                         |

A *Pénzügyek/ Azonnali számfejtés* futtatásával ellenőrizhető, hogy az Adózó megfelelő számláján a Befizetések között megjelenjen a befizetett összeg.

| ASP.Adó 🕨 PÉNZÜGYEK 🕨 AZONNALI S                                                                                                    | λάμειτέ <u>ς</u>                                                                                                    |
|----------------------------------------------------------------------------------------------------|----------------------------------------------------------------------------------------------------|
| ✓ LEHETŐSÉGEK                                                                                                    | AZONNALI SZÁMFEJTÉS                                                                                                    |
| <ul> <li>Adózó adatai</li> <li>Adózó könyvelési tételei</li> <li>Adózó befizetés tételei</li> <li>Adózó véglegesítésre váró tételei</li> <li>Adózó dokumentumai</li> <li>Adózó csoportos beszedései</li> </ul> | Adózó       Mutató:       Név:       Rövid cím:                                                                                                    |
| <ul> <li>Adózó csekkjei</li> <li>Adózó végrehajtási eljárásai</li> <li>Adózó utalás analitikái</li> <li>Adózó tizetési könnyítései</li> </ul>                                                                  | <ul> <li>Aktuális év adataiból</li> <li>Korábbi évek adataiból</li> <li>Azonnali számfejtés készítése az aktuális év<br/>adataiból</li> <li>S</li> </ul> |
| <ul> <li>Adószámla kivonat (pdf)</li> <li>Részletes adószámla kivonat (pdf)</li> <li>Részletes számfejtés export (Excel)</li> </ul>                                                                            | Csak esedékes tartozásra  Számfejtés dátuma: 2019.07.25.  Számfejtés                                                                                     |
|                                                                                                    |                                                                                                    |

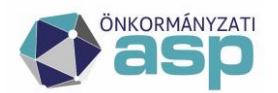

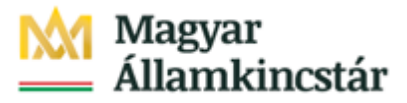

| Pótlék                   |                      |                  |
|--------------------------|----------------------|------------------|
| Típus                    | Adózó kötelezettsége | Adózó követelése |
| Nyitó                    |                      |                  |
| Folyó tételek            | <u>138 Ft</u>        |                  |
| Múlt évi változás        |                      |                  |
| Jövő évi változás        |                      |                  |
| Befizetések              |                      | <u>138 Ft</u>    |
| Visszafizetés/Átvezetés  |                      |                  |
| Összesen                 | <u>138 Ft</u>        | <u>138 Ft</u>    |
| Egyenleg                 |                      |                  |
| Esedékes tartozás        |                      |                  |
| Később esedékes tartozás |                      |                  |

### 7. Számlakivonat feldolgozása manuálisan

A számlakivonat manuálisan történő feldolgozásakor is lehetőség van az elektronikus fizetések beemelésére. A *Pénzügyek/Számlakivonat/Számlakivonatok felvitele* menüpontban a banki kivonat kézi rögzítésekor a *Pénzforgalmi tétel adatainál* a *Megjegyzés* rovatba szükséges írni az *Elektronikus fizetések* táblában szereplő tétel/tételek utalásanalitika azonosítóját, majd a *Származási helynél* a **BI** | **Internet-es befizetés (EFER)** lehetőséget választva a rendszer egy táblában analitika azonosítóra szűrve megjeleníti az adott tételt/tételeket.

| Pénzforgalmi téte | I                 |                  |                                   |     |            |                         |                   |                         |                     |                         |
|-------------------|-------------------|------------------|-----------------------------------|-----|------------|-------------------------|-------------------|-------------------------|---------------------|-------------------------|
| Tétel dátuma:     |                   | Tétel összege:   | 0 Ft                              | Ē   | lektroniku | s befizetések:<br>ószám | Adóazonosító iel  | laazaatási ügyazonosító | Analitika azonosító | Pénzünvi azonosító      |
| Könyvelési kód:   | B   befizetés 🗸 🗸 |                  |                                   |     | x          | x                       | 1000201103100 jer |                         | × FR30908324#       | x x                     |
| Azonosító típusa: | A   adózó 🗸       | Származási hely: | BI   Internet-es befizetés( EFER) | ~ 5 | 4          |                         |                   | 2019/123456/1/11        | FR30908324#         | 66123456001903180000002 |
| Adózó:            |                   | Név:             |                                   |     | <          |                         |                   |                         |                     | >                       |
| Elsődleges cím:   |                   |                  |                                   |     | s 🌣 🛤      |                         |                   | N N Oldai: 1 / 1        | · M                 | Sor: 1 - 1 / 1          |
| Számlaszám:       |                   |                  |                                   |     |            |                         |                   |                         |                     |                         |
| Megjegyzés:       | FR30908324#       |                  |                                   |     |            |                         |                   |                         |                     |                         |
|                   |                   |                  |                                   |     |            |                         |                   |                         |                     |                         |
|                   |                   |                  |                                   |     |            |                         |                   |                         |                     |                         |
| 🔚 Mentés          | Mégsem            |                  |                                   |     |            |                         |                   |                         |                     |                         |

A dátum és az összesített összeg megadása után a könyvelés elvégezhető.

Mindkét esetben az elektronikus befizetések tábla és a könyvelt számlakivonat tételek "összepontozása" megtörténik, az Elektronikus fizetések táblában a Könyvelt státuszú tételeknél a kapcsolódó befizetés tétel lekérdezhető.

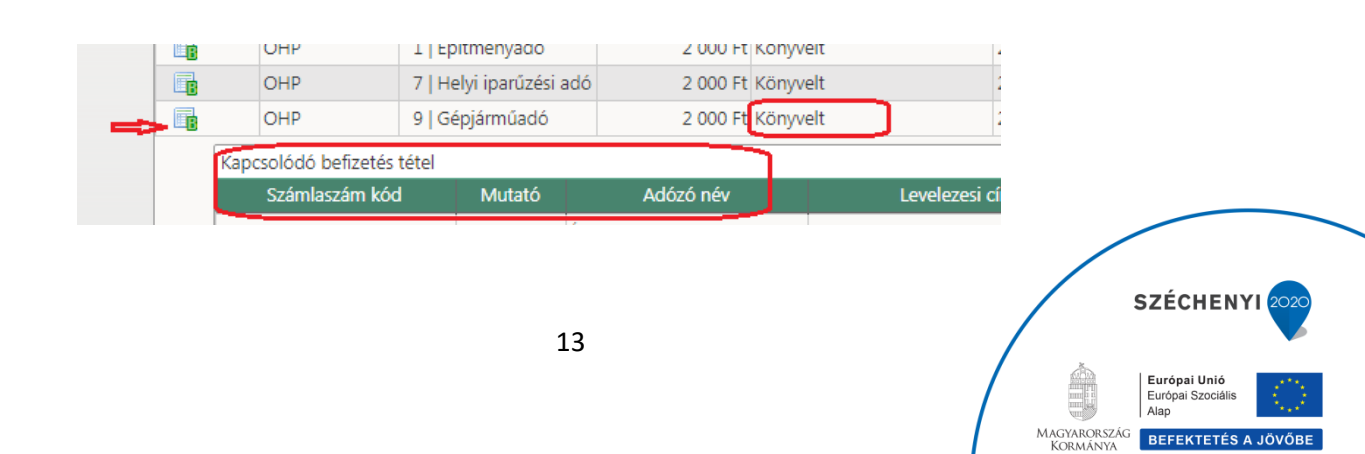

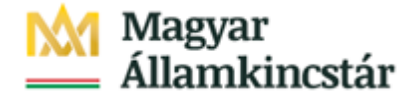

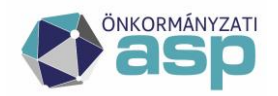

### 8. Számlakivonat könyvelése több elektronikus fizetési tétel esetén

Amennyiben egy számlára adott napon több elektronikus befizetés is érkezett, abban az esetben a számlakivonat feldolgozásakor továbbra is csak 1 összesített sorban jelennek meg a tételek, melynél a ceruza ikonra kattintva megtekinthetők a hozzá tartozó befizetések.

| SZÁMLAKIVON        | AT RÖGZÍTÉSE    |                |                       |                           |        |        |                    |                 |                  |                |         |         |       |
|--------------------|-----------------|----------------|-----------------------|---------------------------|--------|--------|--------------------|-----------------|------------------|----------------|---------|---------|-------|
| Számlakivonat ada  | atok            |                |                       |                           |        |        |                    |                 |                  |                |         |         |       |
| Számlatípus:       | 1               | Építményadó    | 11742                 | 087-                      |        |        |                    |                 |                  |                |         |         |       |
| Kivonat sorszáma:  | Nyitó egyenleg  | : Kivona       | t dátuma:             |                           |        |        |                    |                 |                  |                |         |         |       |
| 0002               | (               | 0 Ft 20        | 19.02.04. 📧           |                           |        |        |                    |                 |                  |                |         |         |       |
| Tartozik forgalom: | Követel forgalo | m: Záró e      | gyenleg:              |                           |        |        |                    |                 |                  |                |         |         |       |
| 0 Ft               | 40 060          | 0 Ft           | 40 060 Ft             |                           |        |        |                    |                 |                  |                |         |         |       |
| <i>₿</i> Módosítás |                 |                |                       |                           |        |        |                    |                 |                  |                |         |         |       |
| Pénzforgalmi tétel | I               |                |                       |                           |        |        |                    |                 |                  |                |         |         |       |
| Tétel dátuma:      | 2019.02.04      | Tétel          | összege:              | 40 060 Ft                 |        |        | <u>Elektroniku</u> | s befizetések:  |                  |                |         |         |       |
| Könyvelési kód-    | B   befizetés 🗸 | 1              |                       |                           |        |        | Műveletek          | Fizetési eset   | Számlaszám kód   | Összeg         |         | Státusz |       |
| Nonyveiest kod.    |                 |                | nazási halva BI       | Internet-es befizetés/ EE | EED)   | n I    |                    | × ×             |                  | x              |         |         | ✓ X   |
| Azonosító típusa:  | A   adózó 🗸     | 52011          | liuzust nety.         | Internet-es benzetes( Li  | - Liky |        |                    | OHP             | 1   Építményadó  | 27 060 Ft      | Sikeres |         |       |
| Adózó:             |                 | Név:           |                       |                           |        |        |                    | OHP             | 1   Epítményadó  | 10 000 Ft      | Sikeres |         |       |
| Elsődleges cím:    |                 |                |                       |                           |        |        |                    | OHP             | 1   Epitmenyado  | 1 000 Ft       | Sikeres |         |       |
| Számlaszám:        | 10032000-       |                |                       |                           |        | _      | <                  | OHP             | 1   Epitmenyado  | 2 000 Ft       | Sikeres |         |       |
| Megjegyzés:        | FR100230560#    |                |                       |                           |        |        | م چ 🖪              |                 |                  | 🕅 🖣 🛛 Oldal: 📋 | _/1   ▶ | М       |       |
|                    |                 |                |                       |                           |        |        |                    |                 |                  |                |         |         |       |
|                    |                 |                |                       |                           |        |        |                    |                 |                  |                |         |         |       |
| 🔚 Mentés           | Mégsem          |                |                       |                           |        |        |                    |                 |                  |                |         |         |       |
| Pénzforgalmi téte  | lek             |                |                       |                           |        |        |                    |                 |                  |                |         |         |       |
| Műveletek          | Státusz         | Könyvelési kód | Származási hely       | kód Utaláskód             | kód    | Összeg | Befizetés          | s/utalás dátuma | Azonosítótípus k | Számlasz       | im      | М       | utató |
|                    | ✓ X             | × ×            |                       | ✓ X                       | ~ X    |        | x                  | x               | ✓ X              |                |         | x       | x     |
| 01100              |                 | B   befizetés  | BI   Internet-es befi | zetés (EFI                |        | 40 060 | Ft 20              | 019.02.04.      | A   adózó 1      | 0032000-       |         |         |       |
|                    |                 |                |                       |                           |        |        |                    |                 |                  |                |         |         |       |
| S S S S S S        | 💷 🎼 🍯           |                |                       |                           | N IN   | Oldal: | 1 /1               | P PI            |                  |                |         |         |       |

Amennyiben a számlakivonat tartalmaz adózóra nem könyvelhető (függő) befizetést abban az esetben a név és mutató oszlopok kitöltése nem történik meg és a tétel a *Függő tételek* közé kerül a számlakivonat bekönyvelését követően.

(Ha a kivonat csak *Függő tételeket* tartalmaz, akkor a *Pénzforgalmi tétel Azonosítótípus kód* oszlopába az **F** | **függő** érték szerepel, minden más esetben (azaz, ha legalább 1 adózóra könyvelhető befizetés érkezett) **A** | **adózó** értéket kap.)

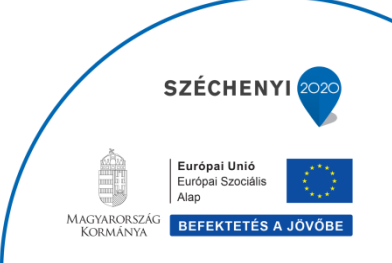

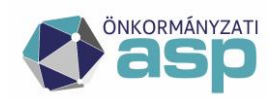

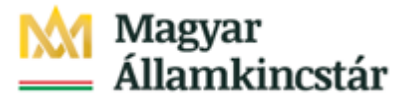

| Számlakivonat ada         | atok             |                              |                                  |           |                 |                  |               |           |        |                     |                         |
|---------------------------|------------------|------------------------------|----------------------------------|-----------|-----------------|------------------|---------------|-----------|--------|---------------------|-------------------------|
| Számlatípus:              | 1                | Építményadó                  | 11742087-                        |           |                 |                  |               |           |        |                     |                         |
| Kivonat sorszáma:         | Nyitó egyenleg:  | Kivonat dátuma:              |                                  |           |                 |                  |               |           |        |                     |                         |
| 0002                      | 0                | Ft 2019.02.04. 🛃             |                                  |           |                 |                  |               |           |        |                     |                         |
| Tartozik forgalom:        | Követel forgalom | Záró egyenleg:               |                                  |           |                 |                  |               |           |        |                     |                         |
| 0 Ft                      | 40 060           | Ft 40 060 Ft                 |                                  |           |                 |                  |               |           |        |                     |                         |
| Nódosítás                 |                  |                              |                                  |           |                 |                  |               |           |        |                     |                         |
| Pénzforgalmi tétel        | I                |                              |                                  |           |                 |                  |               |           |        |                     |                         |
| Tétel dátuma:             | 2019.02.04       | Tétel összege:               | 40 060 Ft                        |           | Elektronikus be | fizetések:       |               |           |        |                     |                         |
| Vägsasaldei khdi          | B   hefizetés    | recei ossege.                | 40 000                           |           | iszöveg         | Lekérdező neve   |               | Név       | Mutató | Analitika azonosító | Pénzügyi azonosító      |
| Konyvetest kou:           | D Denzeres -     | 6-1                          |                                  |           | x               |                  | x             |           | ×      | FR100230560#        | x                       |
| Azonosító típusa:         | A   adózó 🗸 🗸    | Szarmazasi nely:             | BI   Internet-es behzetes( EFER) | ~         |                 | FERENC           |               | Ferenc    | 4822   | FR100230560#        | 62730974002002040000001 |
| Adózó:                    | <u> </u>         | Név:                         |                                  |           |                 | TAS              |               | Tas       | 4843   | FR100230560#        | 62730974002002040000005 |
| Elsődleges cím:           |                  |                              |                                  |           |                 | FERENC           |               |           |        | FR100230560#        | 62730974002002040000012 |
| Szémlaszém                | 10032000-        |                              |                                  |           | _               | FERENC           |               | Ferenc    | 4822   | FR100230560#        | 62730974002002040000013 |
| Szamaszam:<br>Megiegyzés: | RD100320560#     |                              |                                  |           | <               |                  |               | M 4 Other |        | N M                 | >                       |
| rregjegyzes.              | PR100230360#     |                              |                                  |           | · · · · · ·     |                  |               | M 4 Oldar |        | РИ                  | 501: 1 - 4 / 4          |
|                           |                  |                              |                                  |           |                 |                  |               |           |        |                     |                         |
|                           |                  |                              |                                  |           |                 |                  |               |           |        |                     |                         |
| 🔚 Mentés                  | Mégsem           |                              |                                  |           |                 |                  |               |           |        |                     |                         |
| Pénzforgalmi tétel        | lek              |                              |                                  |           |                 |                  |               |           |        |                     |                         |
| Műveletek                 | Státusz K        | önyvelési kód Származá       | si hely kód Utaláskód kód        | Összeg    | Befizetés/uta   | alás dátuma Azon | iosítótípus k | Számla    | szám   | Mutató              | Adózó neve Adóaz        |
|                           | ~ X              | ✓ X                          | ~ X                              | ~ x       | x               | ×                | V X           |           |        | x                   | x                       |
| 088 🛛                     | 1                | B   befizetés BI   Internet- | es befizetés (EFI                | 40 060    | Ft 2019.        | 02.04. A   i     | adózó         | 10032000- |        |                     |                         |
| ¢                         |                  |                              |                                  |           |                 |                  |               |           |        |                     | >                       |
|                           |                  |                              |                                  | M 🖣 Oldat | 1 /1 🕨          |                  |               |           |        |                     | Sor: 1 - 1 / 1          |

(A Lekérdező neve oszlopban látható a befizetést indító személy neve, a név oszlopban pedig aki számára befizetett. Amennyiben a név oszlop üres abban az esetben a befizető, ha saját nevében fizetett be, akkor nincs az Adó szakrendszerben adózóként felrögzítve, ha más nevében akkor pedig nincs rögzített képviseleti jogosultság. A befizetés azonosításához a *Pénzügyek/Számlakivonat/Elektronikus fizetések* menüpontban az ELÜGY adatok oszlopban található meg minden ismert információ.)

Az Ellenőrzés/Könyvelés gombra kattintva megképződnek a befizetés tételek.

| BEFIZETÉ    | SEK                |               |           |        |                  |              |              |               |          |           |              |        |               |               |
|-------------|--------------------|---------------|-----------|--------|------------------|--------------|--------------|---------------|----------|-----------|--------------|--------|---------------|---------------|
| Befizetésel | k Archív Befizetés | ek            |           |        |                  |              |              |               |          |           |              |        |               |               |
| Adózójelzó  | 5 Adózó            |               |           |        |                  |              |              |               |          |           |              |        |               |               |
| Múveletek   | c Számlaszám kód   | Mutató        | Adózó név |        | Szárr            | nazási hely  |              | Összeg        | Maradé   | k összeg  | Megjegyzés   | ;      | Kivonat       | ldószak kód   |
|             | 1   Építmén 🗸 🗴    | x             |           | x      |                  |              | ~ x          | х             |          | x         |              | x      | 0002 <b>x</b> | × >           |
| A of        | 1   Építményadó    | 4822          | Ferenc    |        | BI   Internet-es | befizetés (B | EFER)        | 27 060 F      | t        | 27 060 Ft | FR100230560# |        | 0002          | F   Folyó évi |
| A of        | 1   Építményadó    | 4843          | Tas       |        | BI   Internet-es | befizetés (B | EFER)        | 10 000 F      | t        | 10 000 Ft | FR100230560# |        | 0002          | F   Folyó évi |
| a a         | 1   Építményadó    | 4822          | Ferenc    |        | BI   Internet-es | befizetés (B | EFER)        | 2 000 F       | t        | 2 000 Ft  | FR100230560# |        | 0002          | F   Folyó évi |
| <           |                    |               |           |        |                  |              |              |               |          | 1         |              |        |               |               |
| 🔍 🤣 🛐       |                    |               |           |        |                  |              |              |               | Idal: 1  | /1 🕨 🛛    |              |        |               |               |
|             |                    |               |           |        |                  |              |              |               |          |           |              |        |               |               |
| τΰος δ.τ    | ÉTELEK             |               |           |        |                  |              |              |               |          |           |              |        |               |               |
| FUGGUT      | ETELEK             |               |           |        |                  |              |              |               |          |           |              |        |               |               |
| Függő tét   | telek Archív függ  | jő tételek    |           |        |                  |              |              |               |          |           |              |        |               |               |
| Mountatele  |                    | (             |           | Kinga  | •                | t            | Decidencia d | (A DC         |          |           | Manianumfa   |        | Ténala/a      |               |
| wuveletek   | SZ                 | amiatipus kod |           | Kivona | t sorszama       | Evszam       | Rendezes o   | atul Benzetet | t osszeg |           | iviegjegyzes |        | leteitip      | us kod        |
| -           | 1 Epitmenyado      |               | × X       | 0002   | X                | X            |              | X             | X        |           |              | x      |               | ~ )           |
| 6           | 1   Epítményadó    |               |           | 0002   |                  | 2019         |              |               | 1 000 Ft | FR100230  | )560#        | N N Ne | m rendez      | ett           |
|             |                    |               |           |        |                  |              |              | м             | 4 014-1  |           | N NI         |        |               |               |
| 🔍 🏷 🛃       | 💷 📖 📸              |               |           |        |                  |              |              | R             | I Oldai: | <u> </u>  |              |        |               |               |

Az Elektronikus fizetések táblában a tételek státusza Könyvelt státuszra változik.

| LEKTRO    | NIKUS FIZET   | ÉSEK            |             |          |     |                     |                         |            |                                         |                |   |              |
|-----------|---------------|-----------------|-------------|----------|-----|---------------------|-------------------------|------------|-----------------------------------------|----------------|---|--------------|
| Folyó évi | adatok Archi  | v adatok        |             |          |     |                     |                         |            |                                         |                |   |              |
| űveletek  | Fizetési eset | Számlaszám kód  | Összeg      | Státus   | z   | Analitika azonosító | Pénzügyi azonosító      | Tranzakcić | Tranzakció hibaszöveg                   | Lekérdező neve | N |              |
|           | ~ x           | ✓ x             | x           |          | ~ x | FR100230560# x      | x                       | x          | x                                       |                | x |              |
|           | OHP           | 1   Építményadó | 27 060 Ft K | Conyvelt |     | FR100230560#        | 62730974002002040000001 | 0          |                                         | FERENC         | F |              |
|           | OHP           | 1   Építményadó | 10 000 Ft K | Cönyvelt |     | FR100230560#        | 62730974002002040000005 | 0          | 1                                       | TAS            | Т |              |
| <b>-</b>  | OHP           | 1   Építményadó | 1 000 Ft K  | Conyvelt |     | FR100230560#        | 62730974002002040000012 | 0          | 1                                       | FERENC         |   |              |
|           | OHP           | 1   Építményadó | 2 000 Ft K  | Cönyvelt |     | FR100230560#        | 62730974002002040000013 | 0          | 1 ( ) ( ) ( ) ( ) ( ) ( ) ( ) ( ) ( ) ( | FERENC         | F |              |
| S 🗉       |               |                 |             |          |     | N A                 | Oldal: 1 / 1 🕨 🕅        |            |                                         |                |   |              |
|           |               |                 |             |          |     |                     |                         |            |                                         |                |   |              |
|           |               |                 |             |          |     |                     |                         |            |                                         |                |   | SZÉCHENYI 20 |
|           |               |                 |             |          |     |                     | 15                      |            |                                         |                |   |              |

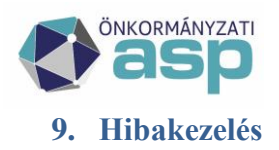

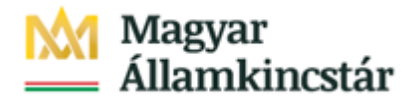

Az ASP e-fizetés szolgáltatás működtetése különböző rendszerek komplex együttműködését igényli. Az ügyfeleknek az elektronikus fizetéshez kapcsolódó kérdését, bejelentését, hibajelzését az elektronikus ügyintézési szolgáltatást biztosító szerv részére (az önkormányzat) szükséges megküldeni.

Az ügyfelet a bejelentésével kapcsolatos teendőkről az önkormányzat tájékoztatja.

A szolgáltatás működésével kapcsolatos bejelentések kezelése elsősorban saját hatáskörben történik az önkormányzatnál. Amennyiben az önkormányzat a bejelentést nem tudja kezelni, a bejelentést rögzíti az ASP rendszer Szolgáltatás Menedzsment rendszerében (ASP e-fizetés "szakrendszer" kategória). Bejelentést tehetnek az önkormányzatok munkatársai az SM rendszerben, vagy e-mailen, telefonon keresztül az ASP Call Center irányába.

Az önkormányzat kezeli a túlfizetéssel kapcsolatos feladatokat. Az önkormányzat a túlfizetéseket (pl. egy adót kétszer fizet be az ügyfél) kizárólag az ügyfél számlaszámára utalhatja vissza. Felhívjuk szíves figyelmüket, hogy az ASP e-fizetés révén az önkormányzat számláira minden esetben a Magyar Államkincstár által vezetett számláról érkeznek meg az ügyfelek befizetései egy összegben.

Kérjük, a Magyar Államkincstár által vezetett számlára utalást ne indítsanak, mert az erre a számlára az önkormányzatoktól visszautalt összegek ismételt kiutalásához kérelem benyújtása szükséges.

### Hibakódok

Az alábbi hibakódok jelenhetnek meg elektronikus fizetés során:

"Érvénytelen összeg {Szamlaszam.SzamlaNev}!"

"Ismeretlen kedvezményezetti célszámla!

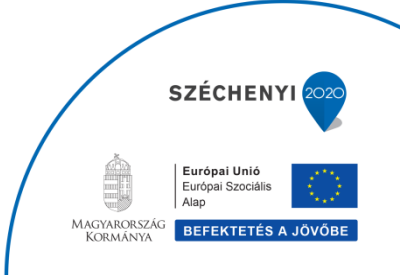